# TRÁMITES ONLINE MANUAL PARA EL PROFESIONAL

# ÁREA CONSTRUCCIONES Y PLANEAMIENTO

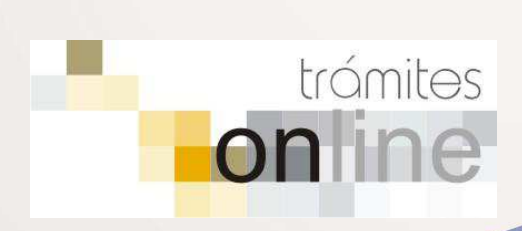

COMUNA SAN JOSÉ

COMONA COLONIA SAN JOSÉ

# ÍNDICE

| INGRESAR AL SISTEMA                                           | 2 |
|---------------------------------------------------------------|---|
| CREAR TRÁMITE                                                 | 2 |
| NOTIFICACIONES                                                | 4 |
| AGREGAR ACTUALIZACIÓN AL TRÁMITE                              | 5 |
| TRÁMITE CERRADO                                               | 5 |
| PREGUNTAS FRECUENTES / TIPOS DE TRÁMITE                       | 6 |
| Reporte Catastral                                             | 6 |
| Antecedentes Edilicios                                        | 7 |
| Certificado de Libre Deuda                                    | 7 |
| Visación Previa                                               | 8 |
| Permiso de Obra Nueva, Reforma, Regularización y/o Demolición | 8 |
| Certificado de Final de Obra                                  | 9 |
| ESTADOS DE LOS TRÁMITES                                       | 0 |

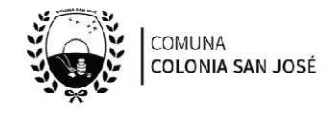

### INGRESAR AL SISTEMA

1. Desde el menú de opciones del GesTO, seleccione la opción "Comuna o Municipio":

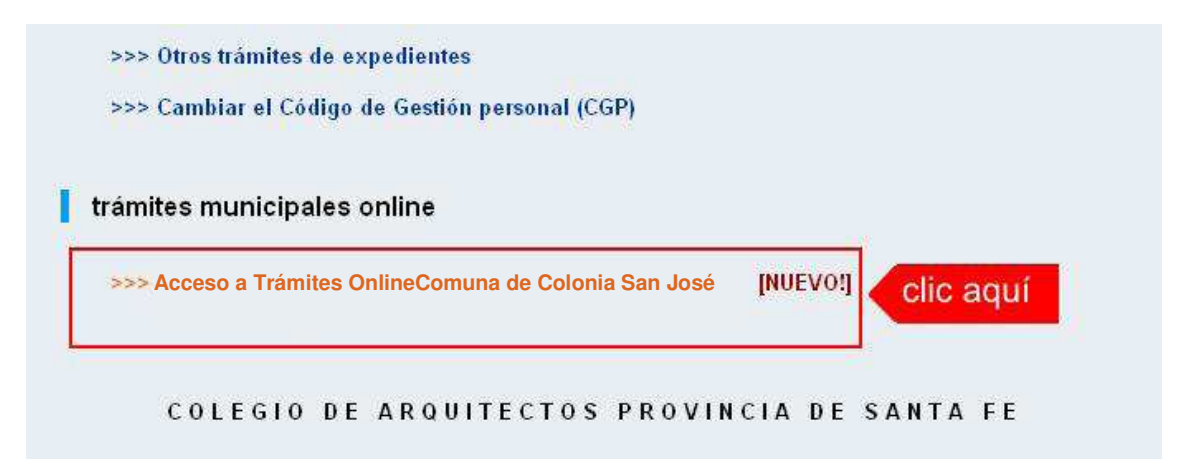

2. El sistema validará su usuario e ingresará directamente a la pantalla inicial de TrámitesOnline

|                                                                                                    | Principal   Manual de Usuario   Bienvenido capsf_0000   Salir                                                                                                    |
|----------------------------------------------------------------------------------------------------|----------------------------------------------------------------------------------------------------|
| COMUNA<br>COLONIA SAN JOS                                                                                                    | Edificaciones Privadas                                                                                                    |
| Usuario Opciones                                                                                                    | Anuncios                                                                                                    |
| Trámite Opciones                                                                                                    | 18/10/12 18:47                                                                                                    |
| Crear Trámite     Mis Trámites Abiertos (0)     Mis Trámites Cerrados (0)     Buscar Trámite      Preguntas Frecuentes     Conocimientos | Bienvenido,<br>Este sistema tiene por objeto digitalizar trámites municipales que se realizaban hasta el momento en forma presencial y en<br>soporte físico.<br>Todos los <b>profesionales habilitados</b> , de actividades afines a la construcción, podrán gestionar los trámites a través de esta<br>herramienta. |
| Usuario Documentación                                                                                                    |                                                                                                    |
| Introducción     Características     Trámite Opciones     Preguntas Frecuentes     Opciones/Usuarios     Todo                            |                                                                                                    |
|                                                                                                    | Principal   Salir                                                                                                    |

# CREAR TRÁMITE

1. Para iniciar un Trámite, seleccione la opción Crear Trámite del menú principal en lapantalla de inicio.

| Usuario Opciones                                                      |                                    |
|-----------------------------------------------------------------------|------------------------------------|
| Trámite Opciones                                                      | 17/12/12 13:40                     |
| Crear Trámite     Clic aqu     Mis Trá                                | JÍ Bienvenido,                     |
| <ul> <li>Mis Trámites Cerrados (0)</li> <li>Buscar Trámite</li> </ul> | Este sistema ti<br>soporte físico. |

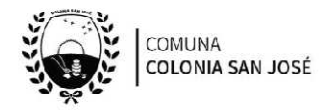

2. En la sección **Información de Trámite** deberá ingresar todos los datos solicitados.Los datos requeridos son:

- *Tipo de Trámite*: Seleccione el trámite que va a realizar.
- Referencia: Introduzca datos breves que permitan identifican el trámite.
- Descripción: Escriba cualquier información pertinente al trámite. De nocorresponder ingresar el texto "Sin comentarios".
- Adjuntar: Utilice esta opción para adjuntar los archivos necesarios para dar inicio asu trámite.Se aceptarán solamente archivos en formato PDF con un tamañomáximo de 2MB. Inicialmente el sistema permite adjuntar un solo archivo, si el trámite requiereingresar varios, debe primero crear el trámite con un adjunto y agregar los otros enuna operación posterior, vea el apartado Agregar actualización al Trámite.

**Importante:** Ver en el apartado **Preguntas Frecuentes** la descripción completa de la información aingresar según el tipo de trámite.

3. Una vez completados todos los datos seleccione el botón **Crear Trámite** ubicado en la parte inferior del formulario.

|                         | Crear Tr                      | ámite     |           |               |          |        |
|-------------------------|-------------------------------|-----------|-----------|---------------|----------|--------|
| Información de Técnico  |                               |           |           |               |          |        |
| Repartición:            | Mesa de Entrada 💌             |           |           |               |          |        |
| Información del Usuario |                               |           |           |               |          |        |
| Nombre de Usuarlo:      | capsf_0000                    | Email:    | soporte@( | capsf.org.ar  |          | _      |
| Apellido y Nombre:      | PRUEBAS, Juan                 | Teléfono: |           |               |          |        |
| Información de Trámite  | 1.seleccionar tipo            | o e       |           | 2.seleccior   | har zona |        |
| Tipo de Trámite:        | Antecedentes Catastrales      |           |           | Zona:         | Urbano   |        |
| Referencia:             | Part.Inmob.: Titular:         |           |           |               | completa | r ref. |
| Descripción:            | Manzana:<br>Calle:<br>Número: |           |           | <b>4.co</b>   | ompletar | desc.  |
| Adjunto:                |                               | Examinar  | 5.cl      | lic para adju | untar    |        |
| 6.clic para             | Crear Trámite                 | Limpiar   | 1         |               |          |        |

4. En una nueva pantalla visualizará un aviso que incluye el número de identificación delTrámite. El **ID del Trámite** le permitirá realizar su seguimiento.

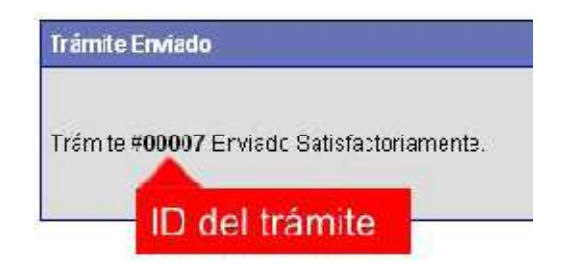

<sup>-</sup>ágina -

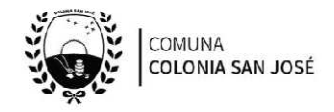

5. El Trámite quedará registrado con estado *"Pendiente"* dentro de la opción **MisTrámites Abiertos** del menú principal.

| Usuario Opciones                                                      |      | Sus Trámites Abiertos (clic sobre el ID o Referencia |                |                    |                             |                  |  |
|-----------------------------------------------------------------------|------|------------------------------------------------------|----------------|--------------------|-----------------------------|------------------|--|
| Trámite Opciones Clic                                                 | aquí | ID                                                   | Técnico        | Repartición        | Tipo de Trámite             |                  |  |
| Crear Trámite     Mis Trámites Abiertus (     Mis Trámites Abiertus ( | 5) C | 00006                                                | ramiroreinaldi | Mesa de<br>Entrada | Antecedertes<br>Catastrales | PartInmob.: 1111 |  |
| Buscar Trámite                                                        |      |                                                      | S. 8. 11       |                    | niso de Edificación         | otro             |  |
| Preguntas Frecuentes                                                  |      | ulti                                                 | mo tramil      | te ingresad        | 10                          | 100000           |  |
| Conoc mientos                                                         |      | 10004                                                | 1901-1mo       | Entrada            | elmiso de Edificación       | ultimo           |  |
|                                                                       | 2    |                                                      |                | Mesa de            |                             |                  |  |

### NOTIFICACIONES

1. Mientras la oficina comunal se encuentre analizando el trámite, el mismo se encontrará en estado "En Curso" y podrá visualizarlo desde la opción del Menú **Mis Trámites Abiertos**. Para acceder al detalle deberá hacer clic en el **ID** o en su**Referencia**.

|             |                | Sus Trán           | nites Abiertos (clic sobre  | el ID o Referencia para ver el detalle) |          |           |
|-------------|----------------|--------------------|-----------------------------|-----------------------------------------|----------|-----------|
| D           | Técnico        | Repartición        | Tipo de Trámite             | Referencia                              | Creado   | Estado    |
| 00006<br>De | ramiroreinaldi | Mesa de<br>Entrada | Antecedentes<br>Catastrales | Part Inmob.: 1111 Titular: PEPE PRUEBA  | 27/04/13 | Pendiente |
|             | ic aquí        | Obras Privadas     | Permiso de Edificación      | otro clic aquí                          | 18/12/12 | Pendiente |
| 00004       | iaordillo      | Mesa de            | Permiso de Edificación      | ultimo                                  | 18/12/12 | Pendiente |

2. Cada vez que la oficina comunal requiera información adicional o detectela falta de documentación para la gestión de su trámite, recibirá un mail con un aviso yel ID de trámite respectivo. El trámite permanecerá en estado *"Esperando respuesta del profesional"* hasta tanto cumpla con lo requerido.

3. En cada trámite encontrará dentro de la sección **Actualizaciones** el historial de lagestión realizada.

| Trámite Descripción:                                                                                                 |                                 |                 |
|----------------------------------------------------------------------------------------------------|---------------------------------|-----------------|
| Referencia:                                                                                                    | Part.Ir mob.: 1111 T tular: PEP | E PRUEBA        |
| Descripción:                                                                                                    | Manzana: 25 Calle: SAN MART     | FIN Número: 150 |
| Archivos adjuntos:                                                                                                   | 7000C0_2339_2011-07-14(1)       | .pcf(215kb)     |
| Actualizaciones:                                                                                                    |                                 |                 |
| 27 de abril de 2013 · 13:58 por<br>Trámite creado por capst_                                                         | capst_0000<br>0000              | historial de la |
| 27 de abril de 2013 - 13:59 por capsf_0000<br>Archivo adjunto : 700000_2639_2011-07-14(1).pdf (214,67kb.)<br>trámite |                                 |                 |
| Agregar actualización al Tr                                                                                          | ámite:                          |                 |
|                                                                                                    |                                 |                 |
|                                                                                                    |                                 |                 |
|                                                                                                    |                                 |                 |
| Agregar archivo adjunto:                                                                                             |                                 | Examinar        |

Página **4** 

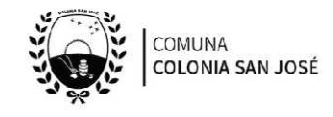

# AGREGAR ACTUALIZACIÓN AL TRÁMITE

1. En el menú seleccione la opción **Mis Trámites Abiertos**. Se mostrará una lista contodos sus trámites abiertos ordenados por ID, de mayor a menor (más reciente a másantiguo).

2. Para acceder al detalle debe hacer clic en el ID o en su Referencia.

3. Dentro del campo **Agregar actualización a la solicitud** ubicado en la parte inferior del formulario, podrá registrar las aclaraciones que considere necesarias.

4. Si necesita adjuntar un archivo haga clic en el campo **Agregar archivo adjunto**o pulse el botón **Examinar**ubicado a su derecha.

5. Presione el botón **Submit** para enviar la actualización.

| Same result               | Contraction (Contraction)                                                                                                    |                                   |                                                                                                    |
|---------------------------|----------------------------------------------------------------------------------------------------|-----------------------------------|----------------------------------------------------------------------------------------------------|
| Tranks Aparts             | 16 in 1400 in 211 12230                                                                                                    |                                   |                                                                                                    |
| Tran de Transe            | Salada Music Pasa Participati Stra                                                                                                    |                                   |                                                                                                    |
| 2mm                       | Zate)Mate                                                                                                    |                                   |                                                                                                    |
| Teres.                    | Rept.                                                                                                    | Aeroger actualización al Trámito: |                                                                                                    |
| Ends                      | teatr                                                                                                    | Agregal actualización al mainice. |                                                                                                    |
| Littra all colorisis      | 18 m-1-mp: to 2013 - Ox34                                                                                                    |                                   |                                                                                                    |
| Interest (Annual Street   |                                                                                                    |                                   |                                                                                                    |
| Tubercola.                | 1011-12-944520.701.0.1                                                                                                    |                                   |                                                                                                    |
| Desiration                | Ber attractions                                                                                                    |                                   | the second second second second second second second second second second second second second second second s |
| Activat Million           | Intre- Section 1 (1001)                                                                                                    |                                   | 1 occribir aclaración                                                                                          |
|                           |                                                                                                    |                                   | h.                                                                                                    |
| Name of States            | and the second second sec | Agregar archivo adjunto:          | 🐜 🗸 2.clic para adjuntar                                                                                       |
| ali par promite, a fer    | - Contraction                                                                                                    |                                   |                                                                                                    |
| berten affente Befter "R  | under tige a constate                                                                                                    | Submit 3.Clic para enviar         |                                                                                                    |
| and a local sector of the |                                                                                                    |                                   | -                                                                                                    |
| ange etter skam           | ( Lanes.)                                                                                                    |                                   |                                                                                                    |

# TRÁMITE CERRADO

1. Cuando el Trámite esté resuelto por la oficina comunal, recibirá un correo electrónico dándole aviso que el mismo se ha cerrado. Quedará entonces registrado dentro de la opción **Mis Trámites Cerrados** con el estado *"Cerrado"*.

2. Para observar la respuesta de cada trámite cerrado debe hacer clic sobre el **ID**o texto correspondiente a **Referencia**.

3. El sistema mostrará un detalle de la solicitud y en el historial de la misma podráobservar la respuesta al caso. Cuando correspondiere, la oficina comunal o municipal le requerirá que se presente a retirar las certificaciones.

| Usuario Opciones                                                          |           | Mis Trámites Cerrados (clic sobre el ID |                    |                           |      |  |  |
|---------------------------------------------------------------------------|-----------|-----------------------------------------|--------------------|---------------------------|------|--|--|
| Trámite Opciones                                                          | ID        | Técnico                                 | Repartición        | Tipo de Trámite           |      |  |  |
| Crear Trámite     Mis Trámites Abiertos (3)     Mis Trámites Cerrados (3) | clic aquí | ne storpe rez                           | Obras Privadas     | Permiso de<br>Edificación | Ехре |  |  |
| Buscaklingamite                                                           |           | Moquintana                              | Catastro           | Valoración patrimonial    | Seg  |  |  |
| Preguntas Frecuentes                                                      | 00001     | ramiroreinaldi                          | Mesa de<br>Entrada | Permiso de<br>Edificación | Expe |  |  |
| Usuario Documentación                                                     |           | L                                       |                    |                           |      |  |  |

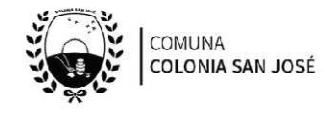

# PREGUNTAS FRECUENTES / TIPOS DE TRÁMITE

1. Desde el menú principal, seleccionado la opción Conocimientos se desplegará en el panel central la lista de trámites habilitados para la gestión online.

2. Seleccione el trámite de su interés y luego haga clic en la pregunta frecuente. En laDescripción encontrará respuesta a las preguntas:

¿Qué es este trámite?

¿Qué datos incorporar en los campos "Referencia" y "Descripción"?

¿Qué documentación se requiere?

| Usuario Opciones                                                                                                    | Сопосі                                                              | imientos    |
|----------------------------------------------------------------------------------------------------|---------------------------------------------------------------------|-------------|
| Trámite Opciones                                                                                                    | Buscar por                                                          |             |
| <ul> <li>Crear Trámite</li> <li>Mis Trámites Abiertos (3)</li> <li>Mis Trámites Cerrados (3)</li> <li>Buscar Trámite</li> </ul>                            |                                                                     |             |
| Preguntas Frecuentes                                                                                                    | Antecedentes Catastrales                                            | Certi       |
| <u>Conocimientos</u>                                                                                                    | clic aquí                                                           |             |
| Usuario Documentación                                                                                                    |                                                                     |             |
| <ul> <li>Introducción</li> <li>Características</li> <li>Trámite Opciones</li> <li>Preguntas Frecuentes</li> <li>Opciones/Usuarios</li> <li>Todo</li> </ul> | <u>Certificado de Numeración Oficial para Perm.</u><br><u>Edif.</u> | <u>Perm</u> |

#### Reporte Catastral

#### ¿Qué es este trámite?

A través de este trámite los profesionales de la construcción solicitan el reporte catastral de una parcela sobre la que se requiera ejecutar o documentar una obra. El mismo contiene datos alfanuméricos y de titularidad como así también información gráfica de dicha parcela.

#### ¿Qué datos incorporar en los campos "Referencia" y "Descripción"?

- <u>Referencia</u>: Número de contribuyente (obtenido de la boleta de TGI comunal) ytitular del inmueble (Apellido y nombre o razón social).
- <u>Descripción</u>: Nomenclatura catastral (Sección, Manzana, Parcela); N° de Partida delmpuesto Inmobiliario; situación de dominio del titular (con escritura inscripta, conescritura en trámite de inscripción, remate judicial con Acta de posesión,declaratoria de herederos, con boleto de compra-venta).

En caso de no coincidir la titularidad del inmueble indicará la realización del trámiteadministrativo que corresponda para el caso de los titulares con escritura inscriptao determinará la documentación que deberá presentar al momento de solicitar elPermiso de Obra Nueva, Reforma, Regularización y/o Demolición.

Cuando la edificación comprenda dos o más inmuebles se indicarán todas lasnomenclaturas catastrales comunales y n° de partidas inmobiliarias involucradas.

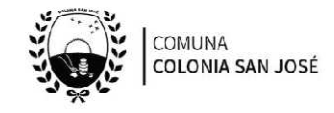

#### ¿Qué documentación se requiere?

Toda documentación se debe presentar en formato PDF con un tamaño máximo de 2MB:

- Copia de la escritura del inmueble completa o documentación probatoria de titularidad.

Antecedentes Edilicios

#### ¿Qué es este trámite?

El trámite de Antecedentes Edilicios, debe realizarse como requisito previo a los trámites de "Visación Previa" o "Permiso de Obra Nueva, Reforma, Regularización y/o Demolición" sobreaquellos inmuebles inscriptos dentro del catastro comunal.

#### ¿Qué datos incorporar en los campos "Referencia" y "Descripción"?

- <u>Referencia</u>: Número de contribuyente (obtenido de la boleta de TGI comunal) ytitular del inmueble (Apellido y nombre o razón social).
- <u>Descripción</u>: Nomenclatura catastral (Sección, Manzana, Parcela); N° de Partida delmpuesto Inmobiliario.

#### ¿Qué documentación se requiere?

Toda documentación se debe presentar en formato PDF con un tamaño máximo de2MB:

- Impuesto Inmobiliario (API) / Tasa General de Inmueble comunal (TGI).
- Si el inmueble no se encuentra registrado a nombre del comitente, deberápresentar copia de la escritura o del boleto de compra-venta.

Certificado de Libre Deuda

#### ¿Qué es este trámite?

El certificado de libre deuda se extiende a solicitud del propietario y escribano público, a los fines de realizar una venta o una mensura del inmueble.Este certificado es obligatorio para obras nuevas, reformas, regularizaciones y/o demoliciones; ycaducará a los 30 días de iniciado.

#### ¿Qué datos incorporar en los campos "Referencia" y "Descripción"?

- <u>Referencia</u>: Número de contribuyente (obtenido de la boleta de TGI comunal) ytitular del inmueble (Apellido y nombre o razón social).
- <u>Descripción</u>: Nomenclatura catastral (Sección, Manzana, Parcela); N° de Partida delmpuesto Inmobiliario; Teléfono de contacto del titular del inmueble para coordinar inspección.

#### ¿Qué documentación se requiere?

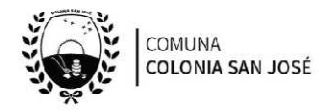

En caso de existencia de deudas o multas, el profesional deberá adjuntar en formato PDF (tamaño máximo 2MB):

 Ticket de pago de deuda/multa o constancia de convenio de pago, en el caso que existiera.

Visación Previa

#### ¿Qué es este trámite?

Este trámite puede realizarse como requisito previo al trámite de "Permiso de Obra Nueva, Reforma, Regularización y/o Demolición". Consiste en obtener una correcciónprevia oficial del proyecto que pretende construirse a los fines de controlar el aspectoreglamentario proyectual y realizar las observaciones gráficas correspondientes siexistieran.

Este trámite, no autoriza a iniciar ningún tipo de obra y su otorgamiento no es válido como Permiso de Obra Nueva.

#### ¿Qué datos incorporar en los campos "Referencia" y "Descripción"?

- <u>Referencia</u>: Número de contribuyente (obtenido de la boleta de TGI comunal) ytitular del inmueble (Apellido y nombre o razón social).
- <u>Descripción</u>: Nomenclatura catastral (Sección, Manzana, Parcela); N° de Partida de Impuesto Inmobiliario; situación de dominio del titular (con escritura inscripta, con escritura en trámite de inscripción, remate judicial con Acta de posesión, declaratoria de herederos, con boleto de compra-venta).

#### ¿Qué documentación se requiere?

El profesional deberá adjuntar en archivos formato PDF (tamaño máximo 2 MB):

- Plano Completo (según se exige en el reglamento de edificación para cada tipo deobra y según las tareas profesionales encomendadas).
- Plano de antecedentes de edificación (en caso que corresponda).

Permiso de Obra Nueva, Reforma, Regularización y/o Demolición

#### ¿Qué es este trámite?

Mediante este trámite el profesional inicia instancia tendiente a la obtención del Permiso de Obra Nueva, Permiso de Reforma,Permiso de Regularización de edificaciones construidassin permiso y/o Permiso de Demolición.

Una vez aprobado el trámite, se podrán presentar en formato papel las copias necesariasa requerimiento del profesional.

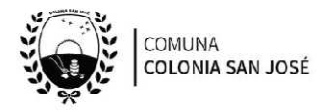

#### ¿Qué datos incorporar en los campos "Referencia" y "Descripción"?

- <u>Referencia</u>: Número de contribuyente (obtenido de la boleta de TGI comunal) ytitular del inmueble (Apellido y nombre o razón social).
- <u>Descripción</u>: (en los casos que correspondan y se hayan solicitado)
  - o N° Trámite Reporte Catastral.
  - N° Trámite Antecedentes Edilicios.
  - N° Trámite Certificación de Libre Deuda.
  - N° Trámite Visado Previo.
  - Ubicación del Inmueble. Nomenclatura catastral (Sección, Manzana,Parcela); N° de Partida de Impuesto Inmobiliario; situación de dominio deltitular (con escritura inscripta, con escritura en trámite de inscripción, rematejudicial con Acta de posesión, declaratoria de herederos, con boleto decompra-venta).

#### ¿Qué documentación se requiere?

El profesional deberá adjuntar en archivos formato PDF (tamaño máximo 2 MB):

- Reporte Catastral.
- Certificado de Antecedentes Edilicios.
- Certificado de Libre Deuda.
- Planos Completos (Planta/s, Fachada, Cortes, Balance y Silueta de Superficies, Planillas de Iluminación y Ventilación).
- Certificación de Aportes emitida por el correspondiente colegio profesional.

#### Certificado de Final de Obra

#### ¿Qué es este trámite?

Mediante este trámite se certifica que una construcción esté ejecutada en su totalidadconforme al Plano Aprobado.

El Certificado Final de Obra se entregará en forma personal en la oficina de Construcciones y Planeamientoprevia presentación de los Formularios de Declaración de Mejoras (ex Formulario 25)firmados por el propietario.

Este trámite caducará a los 30 días de iniciado. Excedido ese tiempo, sin habersecerrado, será dado de baja y deberá volver a iniciarse.

#### ¿Qué datos incorporar en los campos "Referencia" y "Descripción"?

 <u>Referencia</u>: Número de contribuyente (obtenido de la boleta de TGI comunal) ytitular del inmueble (Apellido y nombre o razón social).

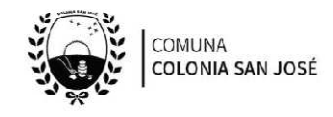

 <u>Descripción</u>: Nº trámite del Permiso de Obra Nueva, la designación catastral delinmueble, la superficie a la que se da final de obra (total o parcial) y cualquier otraobservación que se considere pertinente.

#### ¿Qué documentación se requiere?

El profesional deberá adjuntar en archivos formato PDF (tamaño máximo 2 MB):

- Plano/s en condición de Conforme a Obra, en caso de modificaciones respecto aladjunto en el trámite de "Permiso de Obra Nueva, Reforma, Regularización y/o Demolición".
- Certificado de aportes DEFINITIVO.
- Para finalizar el trámite, se deberá presentar personalmente: 3 Copias Mínimas delPlano de Edificación en formato papel.

## ESTADOS DE LOS TRÁMITES

"*Pendiente*": el trámite toma este estado al ser ingresado por el profesional. Significa que aún no fue tratado o tomado ni transferido por ningún técnico (empleado actuante) de lamunicipalidad.

"*En curso*": indica que el trámite fue transferido o tomado por un técnico. Es decir que está en gestión o revisión interna municipal.

"*Esperando respuesta del profesional*": significa que el profesional debe ingresar una actualización (completar información o adjuntar documentación). En esta condición el trámite queda "en espera" hasta tanto el profesional complete lo requerido.

"*Cerrado*": indica trámite finalizado independientemente de su respuesta: aprobado, rechazado o vencido (o cualquier otra resolución que se establezca).

Según estas definiciones, el sistema considera como "abierto" todos los trámites en estado "*Pendiente*", "*En curso*" o "*Esperando respuesta del profesional*".

Página 10